## ผังกระบวนการ : การดำเนินการลาของบุคลากรผ่านระบบ CUERP-FIORI

| ขั้นตอน          | แผนผัง                                                                    | รายละเอียดกระบวนการ                                                                                                    | เอกสารที่เกี่ยวข้อง                                                                                                    | ผู้รับผิดชอบ                                                                        |
|------------------|---------------------------------------------------------------------------|----------------------------------------------------------------------------------------------------|----------------------------------------------------------------------------------------------------|-------------------------------------------------------------------------------------|
| 1.<br>ไม่อนุมัติ | บุคลากร/เจ้าหน้าที่ส่วนงาน<br>สร้างคำขอลา<br>ผ่านระบบ CUERP-FIORI         | <ol> <li>1. บุคลากร/เจ้าหน้าที่ส่วนงาน (กรณีทำ<br/>แทนบุคลากร) คลิกเลือกแอปพลิเคชัน<br/>"สร้างคำขอลา"</li> <li>2. เลือกบุคลากรที่ต้องการสร้างคำขอแทน</li> <li>3. เลือกประเภทการลา</li> <li>4. ระบุรายละเอียดการขอลา</li> <li>5. กดปุ่มสร้างและยืนยันการสร้างคำขอลา</li> <li>6. ตรวจสอบความถูกต้อง</li> </ol>                    | <u>แนบเอกสารตามประเภท</u><br><u>การลา</u> อาทิ<br>- ใบรับรองแพทย์<br>- สูติบัตร<br>- ใบสำคัญการสมรส<br>- ใบสมัครการขออุปสมบท/<br>บวชชีพราหมณ์/พิธีฮัจญ์<br>- ตั๋วเครื่องบิน | บุคลากร/<br>เจ้าหน้าที่ส่วนงาน                                                      |
| 2.               | จนท. ส่วนงาน<br>ตรวจสอบความถูกต้อง<br>อนมัติ                              | <ol> <li>1. คลิกเลือกแอปพลิเคชัน "อนุมัติคำขอลา"<br/>หน้าจอแสดงรายการคำขอรอดำเนินการ<br/>อนุมัติ</li> <li>2. ตรวจสอบรายละเอียดคำขอลา</li> <li>- กดปุ่มอนุมัติ ระบุข้อคิดเห็นและยืนยันการ<br/>อนุมัติคำขอ หรือ</li> <li>- กดปุ่มไม่อนุมัติ <u>จะต้อ</u>งระบุข้อคิดเห็นและ<br/>ยืนยันการไม่อนุมัติคำขอ</li> </ol>                 | ตรวจสอบเอกสารตาม<br>ประเภทการลาใน ข้อ 1.                                                                                                    | เจ้าหน้าที่ส่วนงาน<br>ตรวจสอบเอกสาร<br>แนบถูกต้อง<br>ครบถ้วน                        |
| 3.               | จนท. สบม.<br>ตรวจสอบความถูกต้อง<br>อนมัติ                                 | <ol> <li>คลิกเลือกแอปพลิเคชัน "อนุมัติคำขอลา"<br/>หน้าจอแสดงรายการคำขอรอดำเนินการ<br/>อนุมัติ</li> <li>ตรวจสอบรายละเอียดคำขอลา         <ul> <li>กดปุ่มอนุมัติ ระบุข้อคิดเห็นและยืนยันการ</li> <li>อนุมัติคำขอ หรือ             <ul></ul></li></ul></li></ol>                                                                    | ตรวจสอบเอกสารตาม<br>ประเภทการลาใน ข้อ 1.                                                                                                    | เจ้าหน้าที่สบม.<br>ตรวจสอบเอกสาร<br>แนบถูกต้อง<br>ครบถ้วน                           |
| 4.               | ผู้อนุมัติของส่วนงาน<br>ตามอนุมัติคำขอผ่าน<br>ระบบ CUERP-FIORI<br>อนุมัติ | <ol> <li>คลิกเลือกแอปพลิเคชัน "อนุมัติคำขอลา"<br/>หน้าจอแสดงรายการคำขอรอดำเนินการ<br/>อนุมัติ</li> <li>พิจารณารายละเอียดคำขอลาเพื่อ<br/>ดำเนินการอนุมัติ</li> <li>กดปุ่มอนุมัติ ระบุข้อคิดเห็นและยืนยันการ<br/>อนุมัติคำขอ หรือ</li> <li>กดปุ่มไม่อนุมัติ <u>จะต้อง</u>ระบุข้อคิดเห็นและ<br/>ยืนยันการไม่อนุมัติคำขอ</li> </ol> | พิจารณารายละเอียด<br>คำขอลาเพื่อดำเนินการ<br>อนุมัติ                                                                                                    | ผู้บังคับบัญชา<br>ชั้นต้น <u>และ</u><br>ผอ.สำนักฯ<br>/ผอ.ศูนย์/คณบดี<br>อนุมัติคำขอ |
| 5.               | รองอธิการบดี/ อธิการบดี<br>อนุมัติคำขอผ่านระบบ<br>CUERP-FIORI<br>อนุมัติ  | <ol> <li>คลิกเลือกแอปพลิเคชัน "อนุมัติคำขอลา"<br/>หน้าจอแสดงรายการคำขอรอดำเนินการ<br/>อนุมัติ</li> <li>พิจารณารายละเอียดคำขอลาเพื่อ<br/>ดำเนินการอนุมัติ</li> <li>กดปุ่มอนุมัติ ระบุข้อคิดเห็นและยืนยันการ<br/>อนุมัติคำขอ หรือ</li> <li>กดปุ่มไม่อนุมัติ <u>จะต้อง</u>ระบุข้อคิดเห็นและ<br/>ยืนยันการไม่อนุมัติคำขอ</li> </ol> | พิจารณารายละเอียด<br>คำขอลาเพื่อดำเนินการ<br>อนุมัติ                                                                                                    | รองอธิการบดี/<br>อธิการบดีอนุมัติ<br>(ตามประเภทการ<br>ลาของบุคลากร)                 |

\*กรณีการลาที่ไม่ได้รับเงินเดือน เมื่อคำขอลาได้รับการอนุมัติแล้ว เจ้าหน้าที่ สบม. TM PA และPY จะได้รับ CC E-mail แจ้งเตือนจากระบบ \*\*กรณีการลาที่ไม่ได้รับเงินเดือน เมื่อผู้อนุมัติลำดับสุดท้ายเข้าไปอนุมัติเกินรอบการประมวลผลเงินเดือนของ PY และ PA จะดำเนินการคำนวณหักเงินเดือนของเดือนถัดไป \*\*\*กรณีประเภทการลาที่ต้องออกคำสั่ง เจ้าหน้าที่ สบม. จัดทำคำสั่งเสนอผู้มีอำนาจลงนาม

### หน่วยงาน : ฝ่ายสิทธิประโยชน์และการดูแลทรัพยากรมนุษย์ สำนักบริหารทรัพยากรมนุษย์

#### กระบวนการ : การดำเนินการลาของบุคลากรผ่านระบบ CUERP-FIORI

#### 1. วัตถุประสงค์

1.1 เพื่อให้บุคลากรทราบแนวปฏิบัติเกี่ยวกับการดำเนินการลาผ่านระบบ CUERP-FIORI รองรับ กระบวนการทำงานในรูปแบบดิจิทัล ของระบบบริหารจัดการเวลาสำหรับบุคลากรทุกประเภท

1.2 เพื่อให้การดำเนินการเกี่ยวกับการสร้างคำขอลา และการพิจารณาอนุมัติคำขอลา การตรวจสอบสถานะ คำขอ และพิจารณาอนุมัติผ่านระบบ CUERP-FIORI ได้ทุกที่ทุกเวลา

 1.3 เพื่อเป็นการลดขั้นตอนการทำงาน ให้มีความสะดวก รวดเร็ว คล่องตัว และประหยัดการใช้กระดาษลด พื้นที่ในการจัดเก็บเอกสาร

#### 2. คำจำกัดความ

บุคลากร หมายถึง พนักงานมหาวิทยาลัย ข้าราชการ ลูกจ้างของส่วนราชการซึ่งปฏิบัติงานในมหาวิทยาลัย และลูกจ้างของมหาวิทยาลัย

สบม. หมายถึง สำนักบริหารทรัพยากรมนุษย์

TM หมายถึง กลุ่มงานที่รับผิดชอบงานด้านการลาของบุคลากร

BP หมายถึง กลุ่มงานที่รับผิดชอบข้อมูลและให้คำปรึกษาแก่บุคลากร

PY หมายถึง กลุ่มงานที่รับชอบงานด้านข้อมูลเงินเดือนบุคลากร

#### 3. ผู้รับผิดชอบ

3.1 กลุ่มภารกิจสิทธิประโยชน์ ฝ่ายสิทธิประโยชน์และการดูแลทรัพยากรมนุษย์ สำนักบริหารทรัพยากร มนุษย์

3.2 หน่วยงาน/ส่วนงาน

#### 4. เอกสารที่เกี่ยวข้อง

4.1 หลักฐานประกอบการลาประเภทต่าง ๆ

4.2 ระเบียบแนวปฏิบัติและเงื่อนไขสัญญาเกี่ยวกับการลาของแต่ละประเภทบุคลากรในสังกัดจุฬาฯ

# 5. ขั้นตอนการดำเนินงาน

5.1 บุคลากร/เจ้าหน้าที่ส่วนงาน สร้างคำขอลาผ่านระบบ CUERP-FIORI เลือก "สร้างคำขอลา"

5.2 เจ้าหน้าที่ส่วนงานตรวจสอบความถูกต้องของเอกสารแนบ

5.3 เจ้าหน้าที่ สบม. ตรวจสอบความถูกต้องของเอกสารแนบ

5.4 ผู้บังคับบัญชาชั้นต้นอนุมัติคำขอตามลำดับสายบังคับบัญชาด้านการลาที่กำหนดของแต่ละส่วนงาน

5.5 หัวหน้าส่วนงาน/หัวหน้าหน่วยงาน (คณบดี/ผู้อำนวยการ/ผอ.ฝ่าย/ผอ.สำนักฯ /ผอ.ศูนย์) อนุมัติคำขอ

5.6 รองอธิการบดี/อธิการบดีอนุมัติคำขอ (ตามอำนาจการอนุมัติการลาแต่ละประเภทบุคลากรและแต่กรณี)

5.7 กรณีการลาเกินสิทธิที่ไม่ได้รับเงินเดือน หลังจากคำขอลาได้รับการอนุมัติแล้ว เจ้าหน้าที่ สบม. TM PA และ PY จะได้รับ CC E-mail แจ้งเตือน

5.8 กรณีประเภทการลาที่ต้องออกคำสั่ง เจ้าหน้าที่ สบม. จัดทำคำสั่งเสนอผู้มีอำนาจลงนาม

5.9 ดำเนินการขอเลขที่คำสั่งผ่านระบบ Less paper สำเนาคำสั่งและแจ้งให้หน่วยงาน/ส่วนงานต่าง ๆมารับ สำเนาคำสั่งสำหรับไปดำเนินการในส่วนที่เกี่ยวข้องต่อไป หรือจัดส่งผ่าน Less paper